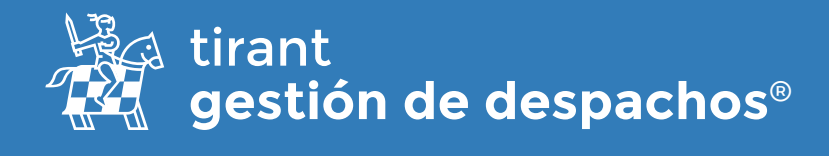

# Guía facturación

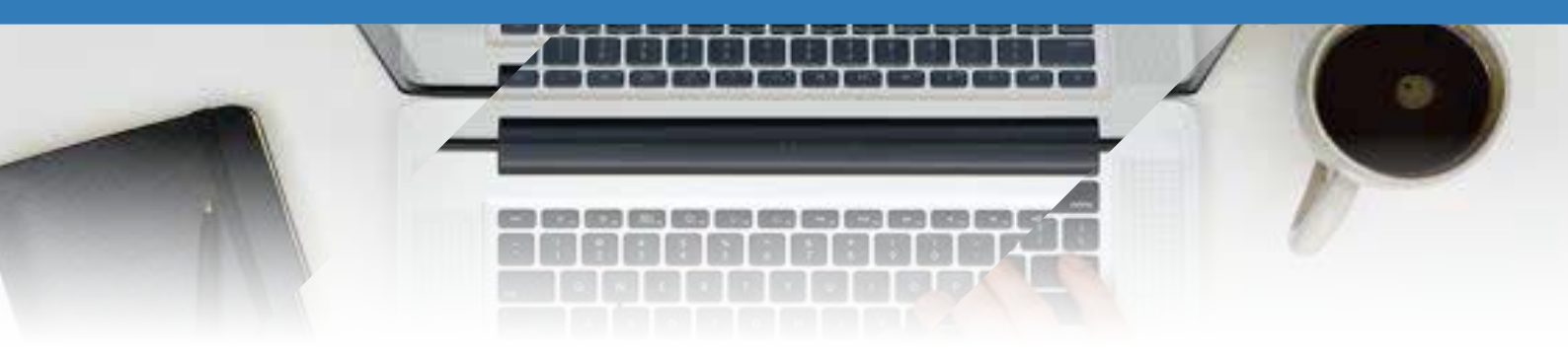

## Despacho

#### <u>Datos</u>

En el apartado de CONFIGURACIÓN → Despacho → DATOS

Aquí deberá rellenar todos los datos del despacho, siendo muy relevante el NIT y la Actividad económica:

| DATOS DEL DESPAC       | СНО                        |                          |  |  |
|------------------------|----------------------------|--------------------------|--|--|
| Razón social           |                            |                          |  |  |
| Tirant Abogados & Asoc | iados                      |                          |  |  |
| Nombre comercial       |                            | Domicilio                |  |  |
| TA&A                   |                            | calle 155#20-10          |  |  |
| Código postal          |                            | E-mail                   |  |  |
| 411001 - AIPE, HUILA   |                            | ▪ gd_colombia@tirant.com |  |  |
| Teléfono 1             | Teléfono 2                 | Fax                      |  |  |
| 6210976                | Teléfono 2                 | Fax                      |  |  |
| NIT                    | Actividad Económica (CIIU) | Es empresa               |  |  |
| 901134876-1            | 3001                       |                          |  |  |
| Pagina web             |                            |                          |  |  |
|                        |                            |                          |  |  |

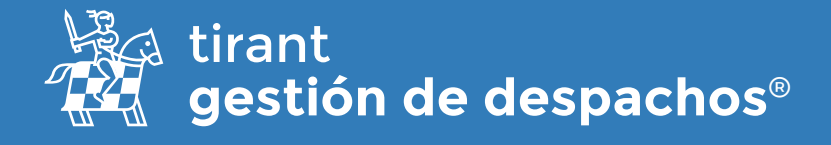

Rellenado ese apartado deben completar el apartado de FACTURACIÓN:

## <u>Tipos de IVA</u>

Aquí tienen creados los IVA mas relevantes pero si lo necesitan pueden incluir mas

| STION DE LOS TIPO DE IVA | *Nuevo tipo de                       |
|--------------------------|--------------------------------------|
| TPOS DE IVA              | Si se necesita<br>incluir otro nuevo |
| Tipo                     |                                      |
| IVA 0%                   | 0 🖽 🖬                                |
| IVA 19%                  | 0 II 0                               |
| IVA SN                   | 0 H 🕅                                |

## Series de facturación

Aquí es donde ellos deberán rellenar los datos otorgados por la DIAN para introducir su serie de facturación

| GESTRONG                 | E LAS SERIES DE FACTURACIÓN   |                           | SERIE DE FACTURACIÓN PARA ABON | os o                         | ESTIÓN DE LAS SERIES PROFORMA |  |
|--------------------------|-------------------------------|---------------------------|--------------------------------|------------------------------|-------------------------------|--|
|                          |                               |                           | Deberán<br>Ios dato            | rellenar con<br>s de la DIAN | +Nuvva Serie de Facturación   |  |
| ódigo                    | Nombre                        |                           | Último número I                | ectura                       |                               |  |
| 01                       | Derecho de petición           |                           | 1                              |                              | 0 8                           |  |
| Nueva Ser                | ie de Facturación             |                           |                                |                              | ×                             |  |
| Código                   |                               | Nom                       | bre                            | Último                       | número factura                |  |
| Código                   |                               | No                        | mbre                           | 0                            |                               |  |
| Resoluci<br>Número de ro | ón de numeración<br>esolución | de fac<br><sub>Rang</sub> | turación<br><sup>o desde</sup> | Rango                        | hasta                         |  |
| Número de                | resolución                    | Rar                       | ngo desde                      | Rang                         | Rango hasta                   |  |
| Válida desde             |                               | Válid                     | a hasta                        |                              |                               |  |
| 22/11                    | 1/2022 7:58                   | <b></b>                   | 22/11/2022 7:58                |                              |                               |  |

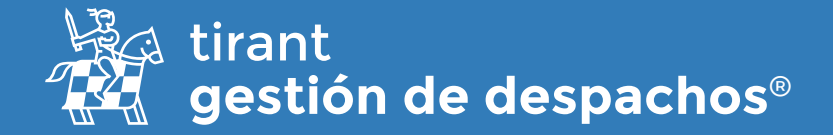

#### En CONFIGURACIÓN → CLIENTES → Medios de pago

Hemos incluido todos los establecidos por la DIAN para que el usuario cuando llegue a los datos del cliente pueda elegir el que desee

En CONFIGURACIÓN → PROCESOS → **Conceptos de facturación** 

Aquí si debe configurar el propio usuario los conceptos que posteriormente quiera facturar, haciendo especial hincapié en el **TIPO DE IVA**, el **Retefuente** y el **importe mínimo para aplicar el Retefuente**:

| Nuevo Concepto de Fa                    | cturación                                |                 |                                 | × |
|-----------------------------------------|------------------------------------------|-----------------|---------------------------------|---|
| Denominación "                          |                                          |                 |                                 |   |
| Descripción                             |                                          |                 |                                 |   |
| Descripción (Opcional)                  |                                          |                 |                                 |   |
|                                         |                                          |                 |                                 |   |
|                                         |                                          |                 |                                 |   |
| Código Contable                         | Honorarios *                             | Honorarios/Hora | Tipo IVA/IGIC                   | - |
|                                         |                                          | 0,0             | 7                               | ~ |
| Porcentaje de retención<br>(ReteFuente) | Importe mínimo de retención (ReteFuente) | -               |                                 |   |
|                                         |                                          |                 |                                 |   |
|                                         |                                          | _               |                                 |   |
|                                         |                                          |                 | Guardar Concepto de Facturación |   |

Acabado el apartado de CONFIGURACIÓN, nos dirigimos al apartado de CLIENTES para completar unos datos en cada uno que queramos facturar

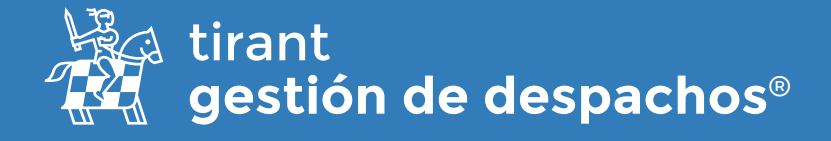

Es imprescindible que en los **datos del CLIENTE** estén anotados:

- Datos obligatorios.
- NIT.
- Responsabilidades RUT
- Dirección.

• **Correo electrónico:** ya que cuando creemos la factura, la DIAN enviara una copia al cliente para que el confirme la recepción de la factura, la acepte o la rechace y todo ello se vera reflejando luego en nuestro listado de facturas → Estado de facturas de la DIAN.

|                 | Trinci Apenido             | Jogana Apellido  | courgo chente |        |
|-----------------|----------------------------|------------------|---------------|--------|
| María López     | Primer Apellido            | Segundo Apellido | 2021/19       | NIT/CC |
|                 |                            |                  |               |        |
| uno del cliente | Para qué sirven los grun   | 10s?             |               |        |
| apo del chence  | Ci ara que sirverrios grap |                  |               |        |
| × DESPACHO      |                            |                  |               |        |
|                 |                            |                  |               |        |
| empresa Razó    | n Social                   |                  |               |        |
|                 |                            |                  |               |        |
| Ra:             | zón Social                 |                  |               |        |
|                 |                            |                  |               |        |
|                 |                            |                  |               |        |
|                 | DUIT                       |                  |               |        |

| EMAILS      |              | +Nuevo Email      |
|-------------|--------------|-------------------|
| Email       |              | Principal         |
|             | No hay datos |                   |
| TELÉFONOS   |              | + Nuevo Teléfono  |
| Teléfono    |              | Principal         |
|             | No hay datos |                   |
| DIRECCIONES |              | + Nueva Dirección |
| Dirección   | Principal    |                   |
|             | No hay datos |                   |
|             |              |                   |

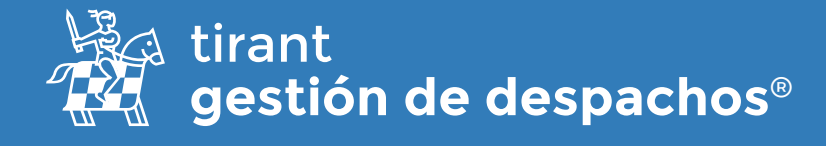

El siguiente apartado en **DATOS DE COBRO** se puede configurar si se sabe previamente los **medios de pago** del cliente y sus datos bancarios

| NFORMACIÓN GENERAL<br>CONTACTOS                                          | DATOS BANCARIOS<br>Número de cuenta | $\rightarrow$ | DATOS DE PAGO<br>Medio de pago |       | Descuento(%)        |                     |
|--------------------------------------------------------------------------|-------------------------------------|---------------|--------------------------------|-------|---------------------|---------------------|
| DATOS DEL COBRO                                                          | Número de cuenta                    |               | Medios de Pago                 | ¥     | 0.0                 |                     |
| ADELANTOS                                                                | IBAN                                |               | Primer vencimiento (días)      | Otros | vencimientos (dias) | Número vencimientos |
| PAGOS PERIÓDICOS                                                         | IBAN                                |               | 0                              | 0     |                     | 0                   |
| SERVICIOS                                                                | Swilt                               |               | Día de pago empresa (1)        | Diade | pago empresa (2)    | Limite de crédito   |
| AFACTURAR                                                                | Swift                               |               | 0                              | 0     |                     | 0,0                 |
| ACTURAS Y PROFORMAS<br>ARCHIVOS<br>TAREAS<br>PROCESOS<br>LISTADO RECIBOS |                                     | .^            | ctualizar Datos cobro          |       |                     |                     |

Una vez configurado todo ya podemos <u>facturar al cliente</u>. Podemos crear:

Adelantos: que son pagos a cuenta del cliente para cualquier actividad posteriormente

| Consumido |                |                |
|-----------|----------------|----------------|
| 0         |                |                |
|           | Consumido<br>0 | Consumido<br>0 |

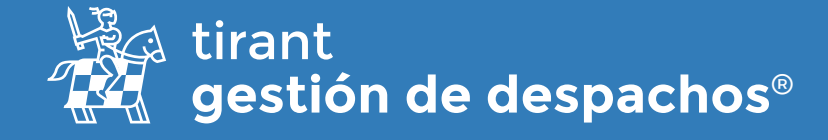

**Pagos periódicos:** que serían como pagos recuente que en este caso una vez configurado el intervalo de tiempo el gestor los realiza de forma automática

| Nueva Pago periodico                |                     | >                             |
|-------------------------------------|---------------------|-------------------------------|
| Descripción                         |                     |                               |
|                                     |                     |                               |
| Fipo Servicio 🕂                     |                     | A favor de                    |
| Seleccione tipo de servicio         |                     | ✓ Facturar a favor            |
| Concepto Facturación 🕂              |                     | Serie Facturación             |
| Seleccione concepto                 |                     | ✓ Derecho de petición - 001 ✓ |
| Aplicar número de vencin HONORARIOS | nientos del cliente |                               |
| Honorarios                          | Intervalo           | A partir de                   |
|                                     | 1 Días 🗸            | <b>a</b> 23/11/2022           |
| 0,0                                 |                     |                               |

Servicios: que seria el trabajo que se factura al cliente en ese momento

| Servicio                    |                    |                     | 2                              |  |
|-----------------------------|--------------------|---------------------|--------------------------------|--|
| Descripción                 |                    |                     |                                |  |
| Descripción                 |                    |                     |                                |  |
| Tipo Servicio 🕂             |                    | Concepto Factu      | iración 🕂                      |  |
| Seleccione tipo de servicio | ~                  | Seleccione concepto |                                |  |
| HONORARIOS                  |                    | CARGOS AD           | DICIONALES                     |  |
| lonorarios                  |                    | Cargos              | Descripción cargos adicionales |  |
| 0,0                         | 0,0                |                     | Descripción cargos adicionales |  |
|                             |                    | 0,0                 |                                |  |
| CONTROL DE HORAS            |                    |                     |                                |  |
| Horas realizadas            | Horas a facturar 🕓 |                     | Honorarios/Hora                |  |
| 00:00                       | 00:00              |                     | 0,0                            |  |
| -+ -+                       | -+ -+              |                     | Mostrar horas en factura       |  |
|                             |                    |                     | Salir Crear Servicio           |  |

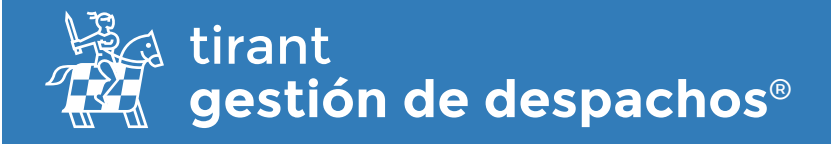

Cuando vayamos **A FACTURAR** seleccionamos los servicios que deseamos facturar y si deseamos podemos incluir las **cuentas bancarias** que tengamos introducidas en el gestor. Ello se puede realizar desde CONFIGURACIÓN → DESPACHO → CUENTAS BANCARIAS

También se debe tener en cuenta si el usuario desea incluir el tributo RetelCA que es un impuesto que el usuario debe anotar manualmente debido a las variantes que existen por localidades y municipios.

#### Aquí es donde deberá anotarlo

|                                        | SERVICIOS ATACTURAR ( 15.000.0000                  | (20)                       |                 | TRAMITED A FACTURAR (30,005) |                   |
|----------------------------------------|----------------------------------------------------|----------------------------|-----------------|------------------------------|-------------------|
| ieleocioner todos ICI                  |                                                    |                            |                 |                              |                   |
| Servicios                              |                                                    |                            |                 |                              |                   |
| eleccione los servicios a facturar:    |                                                    |                            |                 |                              |                   |
| Honorarios                             | Depouento (%)                                      | Cargos adicionaitas        | Tipo Servicio   | Cancepte                     | Descripción       |
| 15000.000.005                          | 0.0                                                | 0.005<br>Induk entefacture | Artus           | Resonantiento                | Cotrox            |
| Imp<br>inclui                          | uesto manual que debe<br>r cada usuario si procede |                            |                 |                              |                   |
| Adelantes                              |                                                    |                            |                 |                              |                   |
| acturar contralice adelantice:         |                                                    |                            |                 |                              |                   |
| Importe                                | Contumition                                        | Disposible                 | Fecha embilitin | Description                  |                   |
| 250,005                                | 0,005                                              | 250,006                    | 07/13/2022      | Difero a cuenta              |                   |
| 300.005                                | 0.005                                              | 300.005                    | 07/15/2022      | Cartilizad a cuenca          |                   |
| 0 500,005                              | 0,005                                              | 500.009                    | 00/11/2022      | direct a coerta              |                   |
| O Cuenta's Bandarias 🖌                 |                                                    |                            |                 |                              |                   |
| electore la scienta a bancieries que a | e motranie et la factura:                          |                            |                 |                              |                   |
|                                        | IDAN                                               | Número de cuenta           |                 |                              |                   |
| 0                                      |                                                    | 15900001500                |                 |                              |                   |
| 0                                      |                                                    |                            |                 |                              |                   |
|                                        |                                                    |                            |                 | Vies                         | Vito Peda Factora |
|                                        |                                                    |                            |                 |                              |                   |

Una vez elegidos los servicios y si deseamos incluir viáticos y la cuenta bancaria podremos elegir si ver vista previa proforma (sería un presupuesto que se entrega previo a la factura) o directamente vista previa de factura.

Si le damos a vista previa FACTURA tenemos que comprobar varias cosas:

- La serie de facturación es la correcta
- La forma de pago elegida
- En las facturas aparecen **3 tributos**

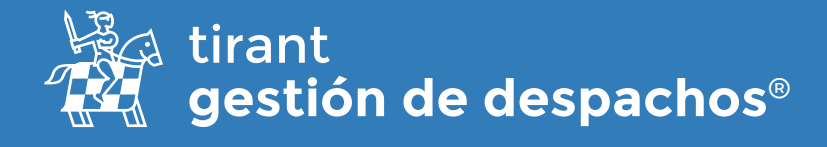

A) **Retefuente** que se configura en los conceptos de facturación.

B) **ReteIVA** que ira asociado a la actividad. Se aplica directamente sobre todo el IVA de 19% que haya en la factura. Si se factura algo con IVA 0% (o con otro tipo de IVA), no corresponde esta retención, se gestiona automáticamente.

C) RetelCA impuesto variante según el municipio

| 14112               |                | 52.5            |                                          | 131             |    |                  |                |                  |         |
|---------------------|----------------|-----------------|------------------------------------------|-----------------|----|------------------|----------------|------------------|---------|
| cha Eméridon        |                | Fecha           | de venderlanto                           | Estado fastura  |    | Serie Facturacia |                | A favor de       |         |
| 22/11/2022          |                |                 | <ul> <li>Fecha de vencimiento</li> </ul> | No Pagada       | *  | Derecho de p     | esción 001 🛛 🤟 | Padurara taxor d |         |
| rms de pago         |                |                 |                                          |                 |    |                  |                |                  |         |
| Contado             |                |                 | 2                                        |                 |    |                  |                |                  |         |
|                     |                |                 |                                          |                 |    |                  |                |                  |         |
| PRLEBA - 123231231  | D-             |                 |                                          | Nimero factora. |    | Fector Emisión   |                | Medio de Pago:   |         |
|                     |                |                 |                                          |                 |    | 22/11/2022       |                |                  |         |
| Servicios           |                |                 |                                          |                 |    |                  |                |                  |         |
| Concepto            |                | Descripción     |                                          |                 | Pr | ecio             | Descriento (%) | Importa          |         |
| Presentación demand |                | PRUEBA (17:00%) |                                          |                 | 1  | 0.005            | 15%            | 85.005           |         |
| Cargo a adelanto    |                | Apelanto de fe  | cha 25/04/2021 de importe 100:005        |                 |    |                  |                | 40.235           |         |
| Returnen            |                |                 |                                          |                 |    |                  |                |                  |         |
| Base importible     | 35 FVA         |                 | MA.                                      |                 |    |                  |                | Total conceptos  | 101.153 |
| 85,008              | 19,00N         |                 | 16.155                                   |                 |    |                  |                | Total retención  | 10.923  |
| Tr Dutos            | Base retención | % Retención     | Ratención                                |                 |    |                  |                | Total factoria   | 90,235  |
| Riebel VA.          | 16.155         | 15,00%          | 2.425                                    |                 |    |                  |                | A cargo adelanto | 90,235  |
| RelaCA              | 85005          | 10:00%          | 8.505                                    |                 |    |                  |                | Total fealcar    | 0.006   |
| ventas Dancarias    |                |                 |                                          |                 |    |                  |                |                  |         |
| BAN                 |                |                 | Número de cuenta                         |                 |    |                  |                |                  |         |
|                     |                |                 | 15900001500                              |                 |    |                  |                |                  |         |
|                     |                |                 |                                          |                 |    |                  |                |                  |         |

Si esta todo conforme le daríamos a Generar FACTURA y tendríamos nuestra factura hecha conectado con la DIAN.

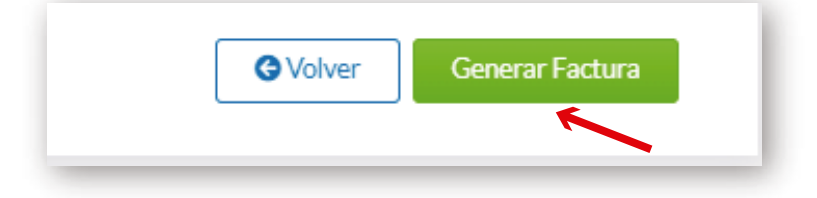

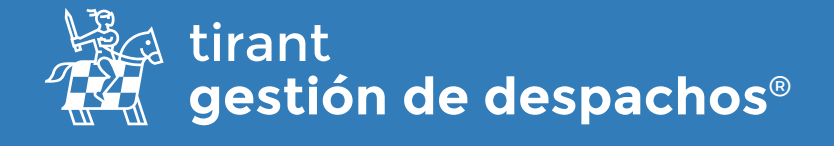

El mismo proceso se produce si quisiéramos facturar **TRÁMITES** dentro del apartado **EXPEDIENTES** 

Por último, cuando acudimos a **Listado de Facturas** podemos ver diferentes campos de las mismas:

| 0 | Fecha<br>Evolution | Тіро     | Cliente                                                                                            | Número<br>factura | Total factura  | Total liquidar | Facturado<br>por | favor<br>de | Estado<br>factura | Estado Dian | Estado Dian Cliente | Opciones |
|---|--------------------|----------|----------------------------------------------------------------------------------------------------|-------------------|----------------|----------------|------------------|-------------|-------------------|-------------|---------------------|----------|
| 0 | 20/01/2022         | Trämites | Pepito Piscinas -<br>Exp. Y/LA-1 -<br>Conciliación<br>conflicto laboral<br>despido<br>improcedente | SETT40005         | \$2.753.750,00 | \$2.753.750,00 | Colombiano       |             | No<br>Pagada      | Pendiente   | Perdente            | 0 0 B B  |

Cuando al cliente le llegue la factura por correo electrónico como explicamos arriba el estado de la DIAN cambiara automáticamente.